# KUOPIO

# Kuopion kaupungin sähköinen asiointipalvelu -käyttöohje

| KUOPIO                                                                       | Ohje     | 1 (16) |
|------------------------------------------------------------------------------|----------|--------|
| <b>Kuopion kaupunki</b><br>Elinvoima- ja konsernipalvelut<br>Hallintopalvelu | 4.2.2025 |        |
| Sisällys                                                                     |          |        |

| 1 Yleistä                                                                            |
|--------------------------------------------------------------------------------------|
| 2 Sähköisen asioinnin käytön aloittaminen2                                           |
| 2.1 Palvelun käyttäminen suomi.fi tunnistautumisella2                                |
| 2.1.1 Sisäänkirjautuminen2                                                           |
| 2.1.2 Asiointirooli – Asioiminen joko yksityishenkilönä tai organisaation edustajana |
| 2.1.3 Organisaation käyttäjätietojen ylläpitäjä – Organisaation käyttäjät            |
| 2.1.4 Organisaation muut edustajat – Omat ja Organisaation tiedot                    |
| 2.2 Uloskirjautuminen                                                                |
| 3 Palvelun valinta                                                                   |
| 3.1 Palvelun ja lomakkeen valinta10                                                  |
| 4 Asiointilomakkeet                                                                  |
| 4.1 Lomakkeen tiedot                                                                 |
| 4.2 Lomakkeen täyttäminen 11                                                         |
| 4.3 Lomakkeen tallentaminen luonnoksena11                                            |
| 4.4 Luonnoksen hakeminen ja muokkaaminen tai poistaminen                             |
| 4.5 Lomakkeen lähettäminen12                                                         |
| 4.6 Lisätietolomake                                                                  |
| 4.7 Käyttäjän lähettämät lomakkeet 13                                                |
|                                                                                      |

| KUOPIO                                                                       | Ohje     | 2 (16) |
|------------------------------------------------------------------------------|----------|--------|
| <b>Kuopion kaupunki</b><br>Elinvoima- ja konsernipalvelut<br>Hallintopalvelu | 4.2.2025 |        |
|                                                                              |          |        |

## 1 Yleistä

Sähköinen asiointipalvelu on tarkoitettu kansalaisten ja organisaatioiden sähköiseen asiointiin. Palvelu on nykyaikainen, responsiivinen ja päätelaiteriippumaton.

Tämä ohje on laadittu Kuopion kaupungin asiointipalvelusta.

### 2 Sähköisen asioinnin käytön aloittaminen

Palvelu on selainpohjainen ja käyttö aloitetaan siirtymällä palvelun osoitteeseen <u>https://easiointi.kuopio.fi</u>.

Palveluun kirjaudutaan Suomi.fi -tunnistautumista hyödyntäen joko kansalaisena tai organisaation edustajana.

### 2.1 Palvelun käyttäminen suomi.fi tunnistautumisella

### 2.1.1 Sisäänkirjautuminen

Sähköiseen asiointiin tunnistaudutaan suomi.fi -kirjautumisella. Sähköisen asiointipalvelusivun oikeassa yläkulmassa on **Kirjaudu sisään** -linkki.

| KUOPIO                               | ASIOINTI | Suomeksi   In English<br>Kirjaudu sisään 🕁 |  |  |  |
|--------------------------------------|----------|--------------------------------------------|--|--|--|
| Etusivu Palveluryhmät •              |          | Ohjeet                                     |  |  |  |
| Kuopion kaupungin sähköinen asiointi |          |                                            |  |  |  |

Kirjaudu sisään -linkkiä päästään näkymään, jossa voidaan valita kirjautumistapa Suomi.fi.

| KU                           | ASIOINTI        |  |  |  |  |
|------------------------------|-----------------|--|--|--|--|
| Etusivu                      | Palveluryhmät 🔻 |  |  |  |  |
| Valitse kirjautumismenetelmä |                 |  |  |  |  |
| Suomi.fi                     | AzureAD         |  |  |  |  |

Klikkaamalla Suomi.fi -linkkiä avautuu suomi.fi asiointipalvelut tunnistautumissivu:

| KUOPIO                                                                       | Ohje     | 3 (16) |
|------------------------------------------------------------------------------|----------|--------|
| <b>Kuopion kaupunki</b><br>Elinvoima- ja konsernipalvelut<br>Hallintopalvelu | 4.2.2025 |        |

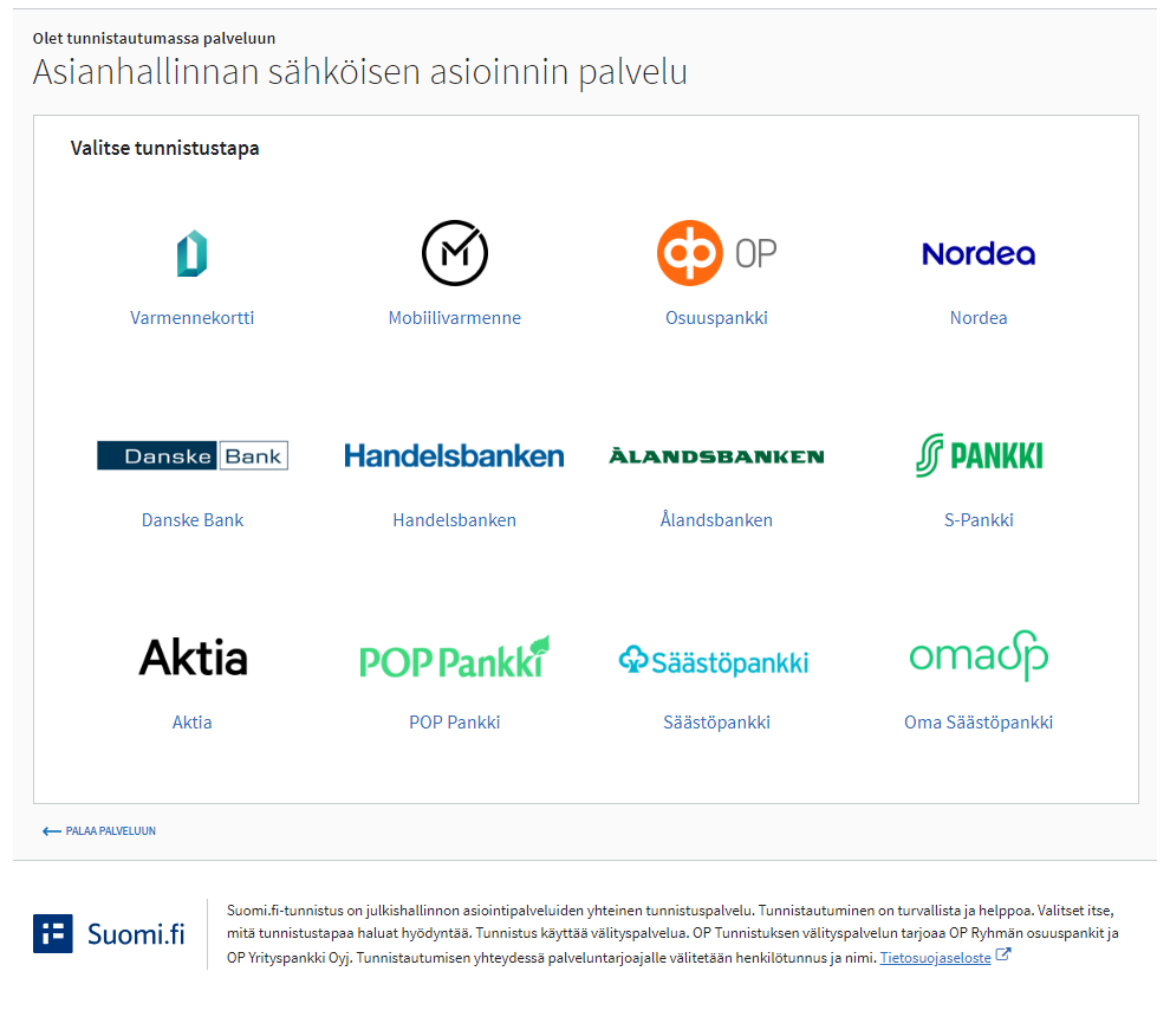

Tietoa Suomi.fi-tunnistuksesta Tietosuoja 🗹 Saavutettavuus 🗹 Tietoa evästeistä 🗹 Ilmoita virheestä

Valitse tunnistustapa ja seuraa tunnistautumissivun ohjeita ja klikkaa Jatka palveluun - painiketta.

Tunnistautumisen jälkeen avautuu sähköisen asioinnin etusivu ja oikeassa yläkulmassa näet tunnuksesi, jolla tunnistauduit palveluun.

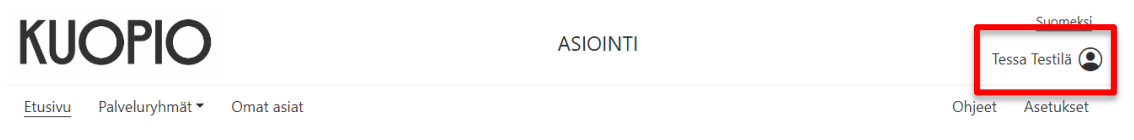

Kuopion kaupungin sähköinen asiointi

E Tunnistus

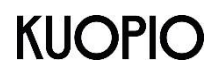

4.2.2025

Ohje

2.1.2 Asiointirooli – Asioiminen joko yksityishenkilönä tai organisaation edustajana

Kun olet tunnistautunut palveluun, valitse oikeassa yläkulmassa näkyvä **Asetukset** tai vaihtoehtoisesti nimesi ja sen jälkeen **Tilin asetukset**. Oletuksena olet yksityishenkilönä tai viimeksi käyttämälläsi roolilla, joten valintaa ei välttämättä tarvitse vaihtaa.

| 🖀 / Asetukset |                |  |  |
|---------------|----------------|--|--|
| Tilin asetuks | et ja hallinta |  |  |
| Yhteystiedot  | Asiointirooli  |  |  |

Avautuvalla sivulla on kaksi osiota: Yhteystiedot ja Asiointirooli.

### Yhteystiedot

Yhteystiedoissa voit muokata sähköpostiosoitteesi. Muista tallentaa tekemäsi muutos "Tallenna" -painikkeesta. Tähän sähköpostiosoitteeseen saat viestin, kun lähettänyt täytetyn lomakkeen ja asianhallintajärjestelmä on vastaanottanut lähettämäsi lomakkeen.

#### Asiointirooli

Sinulla on mahdollisuus asioida sekä yksityishenkilönä että organisaatiosi edustajana, mikäli organisaatiosi on valtuuttanut sinut toimimaan edustajanaan sähköisessä asioinnissa. Yksityishenkilön asiointirooli näytetään aina.

Jos asioit palvelussa sekä yksityishenkilönä että organisaatiosi edustajana, valitse asiointiroolisi tällä sivulla.

Jos sinulla ei ole organisaatiokohtaista tunnusta ja organisaatiota ei ole vielä tallennettu palveluun, voit luoda organisaation tällä sivulla. Tässä tapauksessa sinusta tulee sähköisessä asioinnissa organisaatiosi ylläpitäjä, joka hallinnoi myös organisaation muita käyttäjiä.

#### Tilin asetukset ja hallinta

| Yhteystiedot         | Asiointirooli   |                                |                          |                       |                      |          |
|----------------------|-----------------|--------------------------------|--------------------------|-----------------------|----------------------|----------|
| Valitse rooli:       |                 |                                |                          |                       |                      |          |
| 2                    |                 |                                |                          |                       |                      |          |
| Jos sinulla ei ole o | organisaatiokoh | taisia tunnuksia ja organisaat | io ei ole vielä syötetty | palveluun, voit luoda | a uuden organisaatio | n tästä: |
| Y-tunnus             |                 |                                |                          |                       |                      |          |
| Organisaatio         |                 |                                |                          |                       |                      |          |
| Lisää                |                 |                                |                          |                       |                      |          |

| KUOPIO                                                                       | Ohje     | 5 (16) |
|------------------------------------------------------------------------------|----------|--------|
| <b>Kuopion kaupunki</b><br>Elinvoima- ja konsernipalvelut<br>Hallintopalvelu | 4.2.2025 |        |

2.1.3 Organisaation käyttäjätietojen ylläpitäjä – Organisaation käyttäjät

Jos olet valinnut asiointirooliksesi organisaation ja olet palvelussa organisaation käyttäjätietojen ylläpitäjä, näkyy sinulle oikeassa laidassa avautuvassa valinnassa myös organisaation tiedot. Klikkaamalla organisaation nimeä asiointiroolisi muuttuu organisaatiokäyttäjäksi.

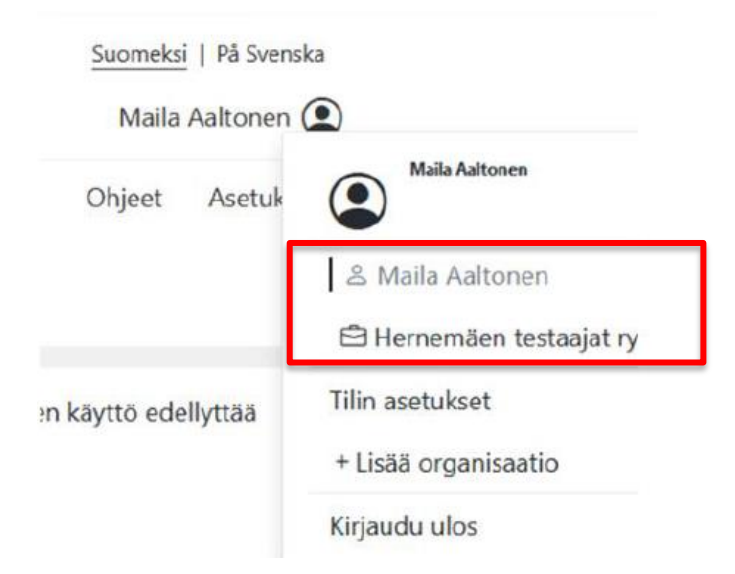

Tilin asetukset kohdasta avautuvalla sivulla näet organisaatiosi käyttäjien tilanteen palvelussa.

**Yhteystiedot** kohdassa näet yrityksesi nimen ja Y-tunnuksen sekä oman nimesi ja voit tallentaa sähköpostiosoitteen.

Asiointirooli kohdassa voit vielä vaihtaa organisaatiota.

**Organisaation käyttäjät** kohdassa näkyy organisaation käyttäjätietojen ylläpitonäkymä. Ylläpitäjiä voi olla useita. Tämä välilehti näkyy vain ylläpitäjille. Jos mahdollista, suosittelemme, että organisaatiolla on vähintään kaksi (2) ylläpitäjää asiointipalvelussa.

Jos organisaatiossa on useita käyttäjätietojen ylläpitäjiä, toinen ylläpitäjä voi poista toisen ylläpitäjän ja tällöin toisen ylläpitäjän tiedot siirtyvät Poistetut käyttäjät kohtaan, josta hänet voidaan palauttaa takaisin organisaation aktiiviseksi käyttäjäksi.

Uudet pyynnöt kohdassa ylläpitäjä voi hyväksyä tai hylätä toisen henkilön organisaation edustajaksi pyynnön. Pyyntö muodostuu, kun käyttäjä on lisännyt organisaation tietoihinsa ja järjestelmä on tunnistanut, että organisaatiolla on jo ylläpitäjä. Uusi käyttäjä ei pysty vaihtamaan organisaatioroolille ennen kuin ylläpitäjä on käynyt hyväksymässä pyynnön asetuksissa.

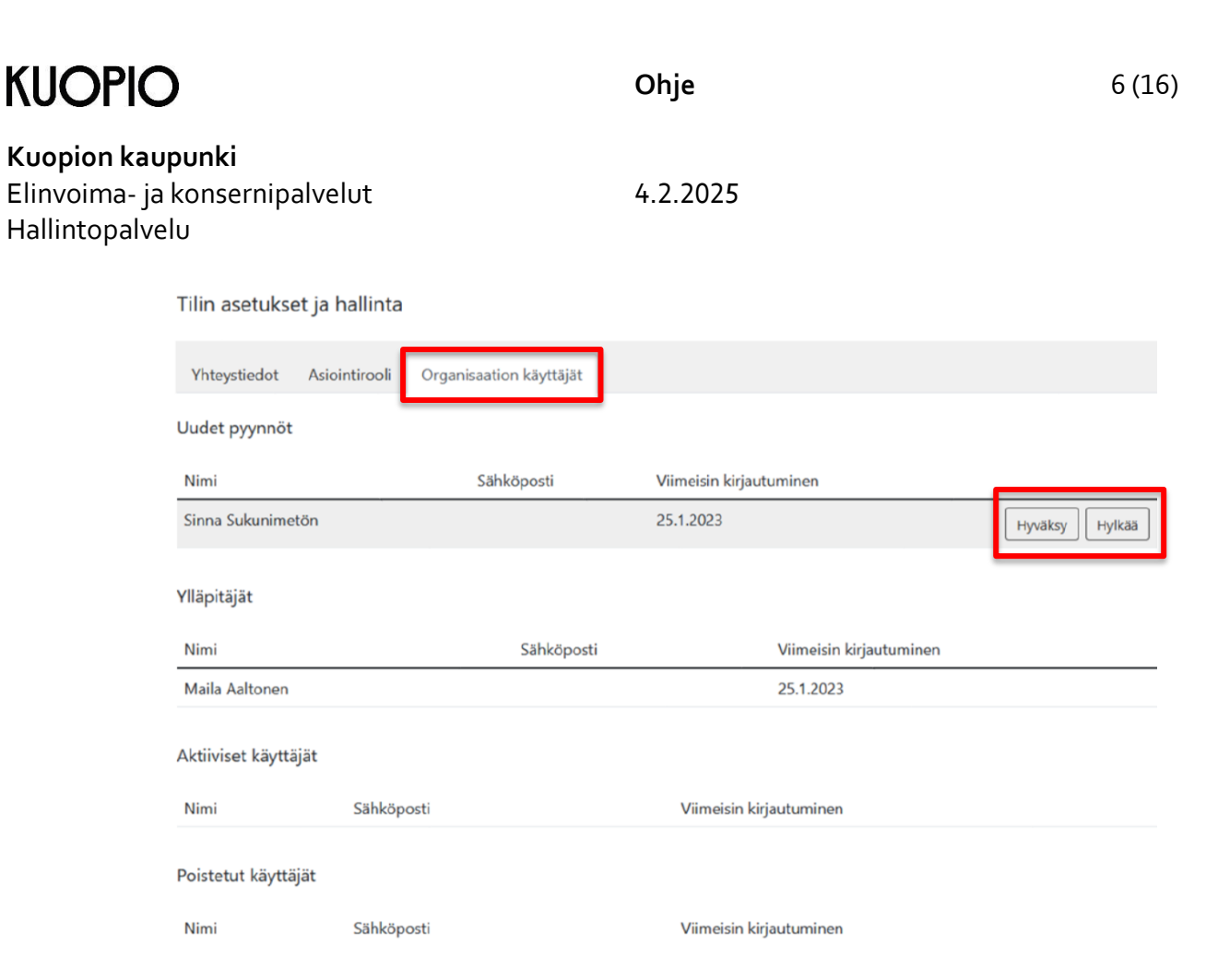

Jos hyväksyt henkilön pyynnön, käyttäjä näkyy tämän jälkeen **Aktiiviset käyttäjät** kohdassa. Kun henkilö kirjautuu palveluun, hänelle näkyy organisaation asiointirooli ja hän voi käyttää organisaation edustajana palvelua valitsemalla asiointirooliksi organisaation.

Jos hylkäät henkilön pyynnön, käyttäjä näkyy tämän jälkeen Poistetut käyttäjät kohdassa.

| Yhteystiedot      | Asiointirooli | Organisaation käyttäjät |                            |         |
|-------------------|---------------|-------------------------|----------------------------|---------|
| Uudet pyynnöt     |               |                         |                            |         |
| Nimi              | Sähköp        | osti                    | Viimeisin kirjautuminen    |         |
| Ylläpitäjät       |               |                         |                            |         |
| Nimi              |               | Sähköpost               | ti Viimeisin kirjautuminen |         |
| Maila Aaltonen    |               |                         | 25.1.2023                  |         |
| Aktiiviset käyttä | jät           |                         |                            |         |
| Nimi              | Sähköp        | osti                    | Viimeisin kirjautuminen    |         |
| Poistetut käyttä  | jät           |                         |                            |         |
| Nimi              |               | Sähköpost               | ti Viimeisin kirjautuminen |         |
| Sinna Sukunime    | tön           |                         | 25.1.2023                  | Palauta |

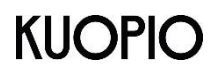

Elinvoima- ja konsernipalvelut Hallintopalvelu

4.2.2025

Kun käyttäjä, jonka pyyntö on hylätty, kirjautuu palveluun organisaation asiointiroolissa ja katsoo Tilin asetukset ja hallinta -sivua, hän ei voi valita organisaatioroolia.

### Tilin asetukset ja hallinta

| Yhteystiedot       | Asiointirooli    |                                  |
|--------------------|------------------|----------------------------------|
| Valitse rooli:     |                  |                                  |
| 名 Sinna Suku       | nimetön          |                                  |
| 🖻 Hernemäer        | i testaajat ry   |                                  |
| Jos sinulla ei ole | organisaatiokoht | taisia tunnuksia ja organisaatic |
| Y-tunnus           |                  |                                  |
| Organisaatio       |                  |                                  |
|                    |                  |                                  |

Jos ylläpitäjänä päätät palauttaa käyttäjän organisaation edustajaksi, klikkaa **Poistetut** käyttäjät kohdassa Palauta -painiketta.

| Yhteystiedot A      | Asiointirooli | Organisaation käyttäjät |                           |         |
|---------------------|---------------|-------------------------|---------------------------|---------|
| Uudet pyynnöt       |               |                         |                           |         |
| Nimi                | Sähköpo       | sti                     | Viimeisin kirjautuminen   |         |
| Ylläpitäjät         |               |                         |                           |         |
| Nimi                |               | Sähköposti              | i Viimeisin kirjautumin   | en      |
| Maila Aaltonen      |               |                         | 25.1.2023                 |         |
| Aktiiviset käyttäjä | t             |                         |                           |         |
| Nimi                | Sähköpo       | sti                     | Viimeisin kirjautuminen   |         |
| De la cue la casta  |               |                         |                           |         |
| Poistetut kayttajat | [             |                         |                           |         |
| Nimi                |               | Sähköpost               | i Viimeisin kirjautuminen |         |
| Sinna Sukunimetör   | n             |                         | 25.1.2023                 | Palauta |

Käyttäjä näkyy tämän jälkeen organisaatiossa Aktiiviset käyttäjät kohdassa.

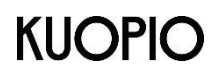

Elinvoima- ja konsernipalvelut Hallintopalvelu

4.2.2025

Ja kun käyttäjä kirjautuu palveluun, hänelle näkyy organisaation asiointirooli normaalisti ja hän voi alkaa käyttämään organisaation edustajana palvelua valitsemalla asiointirooliksi organisaation.

| Etusivu Asiointipalvelut Omat asiat | Ohjeet Asetuk | Hernemäen testaajat ry |
|-------------------------------------|---------------|------------------------|
| 🖀 / Asetukset                       |               | & Sinna Sukunimetön    |
| Tilin asetukset ja hallinta         |               | Tilin asetukset        |
| Yhteystiedot Asiointirooli          |               | + Lisää organisaatio   |
| Valitse rooli:                      |               | nguuu uos              |
| & Sinna Sukunimetön                 |               |                        |
| 🛱 Hernemäen testaajat ry            |               |                        |

Ylläpitäjänä voit **Aktiiviset käyttäjät** kohdassa joko Poistaa tai Muuttaa ylläpitäjäksi toisen käyttäjän.

### Tilin asetukset ja hallinta

| Yhteystiedot       | Asiointirooli | Organisaation käyttäjät |                         |                            |
|--------------------|---------------|-------------------------|-------------------------|----------------------------|
| Uudet pyynnöt      |               |                         |                         |                            |
| Nimi               | Sähköpo       | osti                    | Viimeisin kirjautuminen |                            |
| Ylläpitäjät        |               |                         |                         |                            |
| Nimi               |               | Sähköpos                | iti Viimeisin kirjau    | tuminen                    |
| Maila Aaltonen     |               |                         | 25.1.2023               |                            |
| Aktiiviset käyttäj | ät            |                         |                         |                            |
| Nimi               |               | Sähköposti              | Viimeisin kirjautuminen |                            |
| Sinna Sukunimet    | ön            |                         | 25.1.2023               | Poista Muuta ylläpitäjäksi |
| Poistetut käyttäj  | ät            |                         |                         |                            |
| Nimi               | Sähköpo       | osti                    | Viimeisin kirjautuminen |                            |

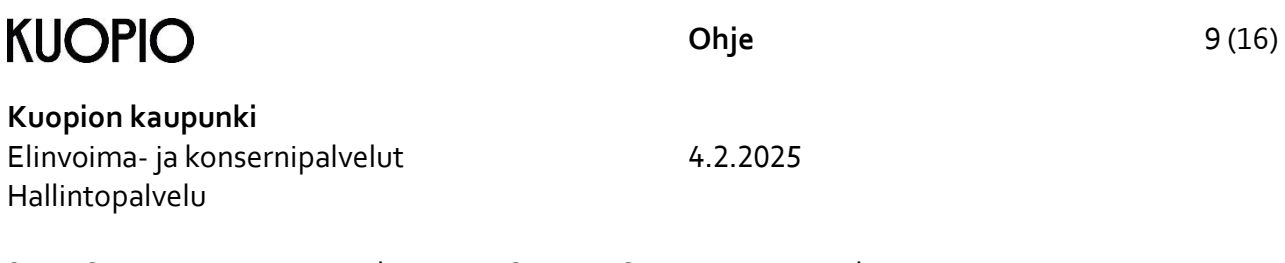

2.1.4 Organisaation muut edustajat – Omat ja Organisaation tiedot

Kun kirjaudut palveluun ja tulet toimimaan organisaation edustajana, siirry kirjautumisen jälkeen Omat ja Organisaation tiedot -sivulle ja syötä Uusi organisaatio osaan y-tunnus ja organisaation nimi sekä klikkaa Lisää painiketta.

Jos organisaatiossa on palvelussa jo ylläpitäjä, näkyy Asiointiroolissa sinulla nyt lisäämäsi organisaatio, mutta organisaatiotiedon lopussa on teksti "Odottaa ylläpitäjän hyväksy-mistä".

Tilin asetukset ja hallinta

| Yhteystiedot         | Asiointirooli                                                                                                    |
|----------------------|----------------------------------------------------------------------------------------------------|
| Valitse rooli:       |                                                                                                    |
| 음 Sinna Sukur        | nimetön                                                                                                    |
| 🖻 Hernemäen          | testaajat ry (Odottaa ylläpitäjän hyväksymistä)                                                                       |
| Jos sinulla ei ole o | rganisaatiokohtaisia tunnuksia ja organisaatio ei ole vielä syötetty palveluun, voit luoda uuden organisaation tästä: |
| Y-tunnus             |                                                                                                    |
| 123456-7             |                                                                                                    |
| Organisaatio         |                                                                                                    |
| Hernemäen testaa     | jat ry                                                                                                    |
| Lisää                |                                                                                                    |

Organisaation ylläpitäjän pitää hyväksyä sinut organisaation edustajaksi ennen kuin voit toimia tämän organisaation edustajana ja nähdä asioinnissa organisaation palveluita ja lomakkeita.

### 2.2 Uloskirjautuminen

Uloskirjautuminen palvelusta tapahtuu sivun oikeassa yläkulmassa olevasta valikosta. Kun klikkaat **Kirjaudu ulos**, muista sulkea myös selain.

| Nordea Demo 🕥        |  |
|----------------------|--|
| Nordea Demo          |  |
| 온 Nordea Demo        |  |
| Tilin asetukset      |  |
| + Lisää organisaatio |  |
| Kirjaudu ulos        |  |
| Kirjaudu ulos        |  |

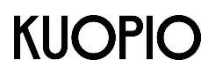

| Elinvoim | na- ja konsernipalvelut |
|----------|-------------------------|
| Hallinto | palvelu                 |

4.2.2025

Ohje

Palveluryhmät-alasvetovalikosta voit siirtyä erilaisiin tarjolla oleviin palveluryhmiin.

# KUOPIO

| Etusivu                      | Palveluryhmät 🔻                   |                     |
|------------------------------|-----------------------------------|---------------------|
| Kuopion                      | Yleiset palvelut                  | binen               |
|                              | Jätehuollon<br>viranomaispalvelut |                     |
| Tervetuloa<br>turvallisesti  | Luottamushenkilöiden<br>palvelut  | cöiseen<br>käytett  |
| Palvelussa v<br>kesken ja pa | Muut palvelut                     | käsittely<br>Jöhemm |

Valitun palveluryhmän alla on nähtävissä tarjolla olevat palvelut ja lomakkeet.

Kirjautumisen ja asiointiroolivalinnan jälkeen palvelut ja lomakkeet rajautuvat asiointiroolin mukaisesti joko yksityiselle henkilölle tai organisaatioille tai molemmille kohdistuviin palveluihin ja lomakkeisiin.

### 3.1 Palvelun ja lomakkeen valinta

Kun olet tunnistautunut ja valinnut asiointiroolin palvelussa voit aloittaa palveluiden käytön.

Siirry etusivulla palvelun otsikon ja kuvauksen alla näkyvään lomakkeeseen klikkaamalla lomakkeen otsikkoa. Yhdessä palvelussa voi olla useampi lomake.

### 4 Asiointilomakkeet

### 4.1 Lomakkeen tiedot

Tultaessa lomakkeelle ensimmäisenä näkyvät aina tunnistautuneen käyttäjän tiedot Lähettäjän tiedot -välilehdellä. Sähköpostiosoite on muokattavissa. Lähettäjän tiedot tallentuvat automaattisesti Dynasty asianhallintajärjestelmään lähetettävälle PDF-lomakkeelle.

Lomakkeen otsikko ja kuvaus näkyvät sivun yläosassa ja säilyvät näkyvissä siirryttäessä lomakkeella muille välilehdille. Lomake voi olla myös kokonaisuudessaan näkyvillä, jolloin välilehtiä ei ole.

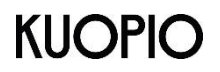

Elinvoima- ja konsernipalvelut Hallintopalvelu 4.2.2025

Lomakkeen yläosassa ovat toimintopainikkeet, jotka ovat käytettävissä lomakkeen jokaisella välilehdellä.

PALAA – Peruuta painikkeella pääset takaisin etusivulle.

TALLENNA LUONNOS – Tallenna luonnos -painikkeella voit tallentaa lomakkeen luonnoksena käyttäjän Omat asiat -osioon.

LÄHETÄ – Lähetä painikkeella lomakkeen tiedot siirtyvät käsiteltäväksi.

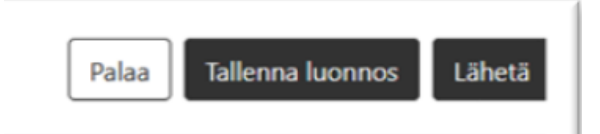

### 4.2 Lomakkeen täyttäminen

Jos et ole täyttänyt kaikkia lomakkeen sarakkeita ja painat Lähetä-painiketta sovellus ilmoittaa kentistä, jotka ovat pakollisia ja ne pitää täyttää ennen kuin voit lähettää lomakkeen.

| Tietopyyntölomake               |                      |                       |  | Palaa | Tallenna luonnos | Lähetä |
|---------------------------------|----------------------|-----------------------|--|-------|------------------|--------|
| Vastauksen toimittaminen        | Tietopyynnön vastaus | Tietopyynnön esittäjä |  |       |                  |        |
| Tietopyynnön sisältö            |                      |                       |  |       |                  |        |
| Pyydettyjen tietojen tai asiaki | rjojen yksilöinti *  |                       |  |       |                  |        |
|                                 |                      |                       |  |       |                  | 0      |
| Tämä kenttä on pakollinen.      |                      |                       |  |       |                  | 111.   |

### 4.3 Lomakkeen tallentaminen luonnoksena

Voit tallentaa lomakkeen myös keskeneräisenä, saat ilmoituksen luonnoksen tallennuksesta selaimen yläosassa "Luonnoksen tallennus onnistui". Voit myöhemmin palata täydentämään lomakkeen tietoja. Luonnoksen voi tallentaa ilman pakollisten tietojen syöttämistä.

### 4.4 Luonnoksen hakeminen ja muokkaaminen tai poistaminen

Jos tallensit lomakkeen luonnoksena, siirry ylänavigoinnissa kohtaan Omat asiat ja siellä Luonnokset-sivulle, jossa näet keskeneräisenä olevat lomakkeesi.

| KUOPIO                                               |                                                                  |                        | Ohje    | Ohje            |                             |        |           |
|------------------------------------------------------|------------------------------------------------------------------|------------------------|---------|-----------------|-----------------------------|--------|-----------|
| <b>Kuopion kau</b><br>Elinvoima- ja<br>Hallintopalve | u <b>punki</b><br>a konsernipalvelut<br>elu                      |                        | 4.2.202 | 5               |                             |        |           |
|                                                      | Etusivu Asiointipalvelut                                         | <u>Omat asiat</u>      |         |                 |                             | Ohjeet | Asetukset |
|                                                      | <ul> <li>/ Omat asiat</li> <li>Omat lomakkeet ja asia</li> </ul> | at                     |         |                 |                             |        |           |
|                                                      | Luonnokset Avoimet asia                                          | t Päättyneet           |         | -               |                             |        |           |
|                                                      | Lomake<br>Tietopyyntölomake                                      | Palvelu<br>Tietopyyntö |         | Tila<br>Luonnos | Muokattu<br>25.1.2023 13.15 |        | Ū         |

Jatka lomakkeen muokkaamista klikkaamalla riviä. Voit myös poistaa tekemäsi luonnoksen Roskakori-kuvaketta painamalla.

Huomioi, että jos käytät asiointipalvelua yksityishenkilönä ja organisaatiokäyttäjänä, näkyy Omat asiat -kohdassa vain ko. roolilla täytetyt lomakkeet. Vaihda tarvittaessa roolia ylävalikosta.

### 4.5 Lomakkeen lähettäminen

Kun olet täyttänyt lomakkeen onnistuneesti ja olet lomakkeen viimeisellä välilehdellä, näkyy lomakkeen oikeassa ylälaidassa Lähetä-painike ja klikkaamalla painiketta lomakkeen tiedot lähetetään Kuopion kaupungin asianhallintajärjestelmään.

Saat ilmoituksen lähetyksestä.

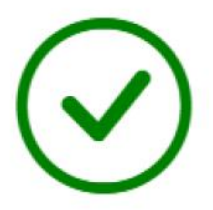

# Lomakkeen lähetys onnistui!

Näet omista asioista asian käsittelyn etenemisen.

Ja kun lomake on vastaanotettu onnistuneesti, näet sähköisessä asioinnissa Omat asiat kohdassa kaikki lähettämäsi lomakkeet.

| Tietopyyntölor | nake             | Tietopyyntö | Käsittelyssä | 25.1.2023 13.19 |
|----------------|------------------|-------------|--------------|-----------------|
| Lomake         |                  | Palvelu     | Tila         | Muokattu        |
| Luonnokset     | Avoimet asiat    | Päättyneet  |              |                 |
| Omat lomal     | keet ja asiat    |             |              |                 |
| 🖀 / Omat asiat | t                |             |              |                 |
| Etusivu As     | iointipalvelut ( | Dmat asiat  |              |                 |

| KUOPIO                                                                       | Ohje     | 13 (16) |
|------------------------------------------------------------------------------|----------|---------|
| <b>Kuopion kaupunki</b><br>Elinvoima- ja konsernipalvelut<br>Hallintopalvelu | 4.2.2025 |         |

### 4.6 Lisätietolomake

Jos palveluun on liitetty Lisätieto -tyyppinen lomake, voit täyttää tällaisen lomakkeen vasta, kun olet lähettänyt palveluun kuuluvan varsinaisen lomakkeen. Lisätietolomake löytyy Omat asiat -> Avoimet asiat -sivulta avatun asian kautta.

| Etusivu Asiointipalvelut Omat asiat                                                                                                    |                                                                                                    |                                               |                           |  |  |  |
|----------------------------------------------------------------------------------------------------|----------------------------------------------------------------------------------------------------|-----------------------------------------------|---------------------------|--|--|--|
| 🖀 / Omat asiat                                                                                                    |                                                                                                    |                                               |                           |  |  |  |
| Omat lomakkeet ja asiat                                                                                                    |                                                                                                    |                                               |                           |  |  |  |
| Luonnokset Avoimet asiat                                                                                                    | Päättyneet                                                                                                    |                                               |                           |  |  |  |
| Lomake                                                                                                    | Palvelu                                                                                                    | Tila                                          | Muokattu                  |  |  |  |
| Tietopyyntölomake                                                                                                    | Tietopyyntö                                                                                                    | Käsittelyssä                                  | 25.1.2023 13.19           |  |  |  |
| Projektiavustus                                                                                                    | Kulttuurin avustukset                                                                                                    | Käsittelyssä                                  | 23.11.2022 11.50          |  |  |  |
| Avoimet asiat / Projektiavustus     Avoimet asiat / Projektiavustus     Avoimet asiat / Projek |                                                                                                    |                                               |                           |  |  |  |
| Projektiavustus                                                                                                    |                                                                                                    |                                               | Palaa                     |  |  |  |
|                                                                                                    |                                                                                                    |                                               |                           |  |  |  |
| Lähetetyt lomakkeet<br>Projektiavustus (23.11.2022 11.50)                                                                                                    |                                                                                                    |                                               |                           |  |  |  |
| Lisätietolomakkeet                                                                                                    |                                                                                                    |                                               |                           |  |  |  |
| Lisätiedot täytä tämä                                                                                                    | lomake jos olet saanut lisätietopyynnön                                                                                                    |                                               |                           |  |  |  |
| Asian tiedot                                                                                                    |                                                                                                    |                                               |                           |  |  |  |
| Asianumero:                                                                                                    | Leimu 341/2022                                                                                                    |                                               |                           |  |  |  |
| Avauspvm:                                                                                                    | 23.11.2022                                                                                                    |                                               |                           |  |  |  |
| Asiaan liittyvät asiakirjat:                                                                                                    | <ul> <li>Projektiavustus (23.11.2022 11.50) <u>Lataa</u></li> <li>Liitetiedosto <u>Lataa</u></li> <li>Lausuntopyyntö muutosehdotuksista lää</li> </ul> | kkeen määräämisestä annetun asetuksen liittee | eseen 1 (8 12 2022 12 39) |  |  |  |
|                                                                                                    | Lataa                                                                                                    |                                               |                           |  |  |  |

Lisätietolomake täytetään ja lähetetään kuten tavallinenkin asioinnissa näkyvä lomake. Lisätietolomake tulee näkyville asian tietoihin.

### 4.7 Käyttäjän lähettämät lomakkeet

Lähettämiäsi lomakkeita pääset katsomaan Omat asiat -sivun Avoimet asiat -välilehdeltä ja tarkemmin, kun klikkaat riviä.

| KUOPIC                                               | )                                |                  |             | Ohje     |              | 14 (16)         |
|------------------------------------------------------|----------------------------------|------------------|-------------|----------|--------------|-----------------|
| <b>Kuopion kau</b><br>Elinvoima- ja<br>Hallintopalve | <b>punki</b><br>konsernipa<br>lu | alvelut          |             | 4.2.2025 |              |                 |
|                                                      | Etusivu Asi                      | iointipalvelut O | mat asiat   |          |              |                 |
|                                                      | 🖀 / Omat asiat                   |                  |             |          |              |                 |
|                                                      | Omat lomak                       | keet ja asiat    |             |          |              |                 |
|                                                      | Luonnokset                       | Avoimet asiat    | Päättyneet  |          |              |                 |
|                                                      | Lomake                           |                  | Palvelu     |          | Tila         | Muokattu        |
|                                                      | Tietopyyntölom                   | nake             | Tietopyyntö |          | Käsittelyssä | 25.1.2023 13.19 |

Tiedot -painikkeesta avautuu tarkemmat tiedot lähettämästäsi lomakkeesta: Asianumero, avauspäivä, asian tila sekä asiaan liittyvät asiakirjat, jotka voit tarvittaessa ladata tältä sivulta.

Kulttuurin avustukset

23.11.2022 11.50

Käsittelyssä

# Tietopyyntölomake

Projektiavustus

Lähetetyt lomakkeet Tietopyyntölomake (25.1.2023 13.19)

Lisätietolomakkeet

| Asian tiedot                 |                                                               |
|------------------------------|---------------------------------------------------------------|
| Asianumero:                  | Leimu 372/2022                                                |
| Avauspvm:                    | 25.1.2023                                                     |
| Tila:                        | Vireillä                                                      |
| Asiaan liittyvät asiakirjat: | <ul> <li>Tietopyyntölomake (25.1.2023 13.19) Lataa</li> </ul> |

Huomioi, että jos käytät asiointipalvelua yksityishenkilönä ja organisaatiokäyttäjänä, näkyy Omat asiat -kohdassa vain ko. roolilla täytetyt lomakkeet. Vaihda tarvittaessa roolia ylävalikosta.

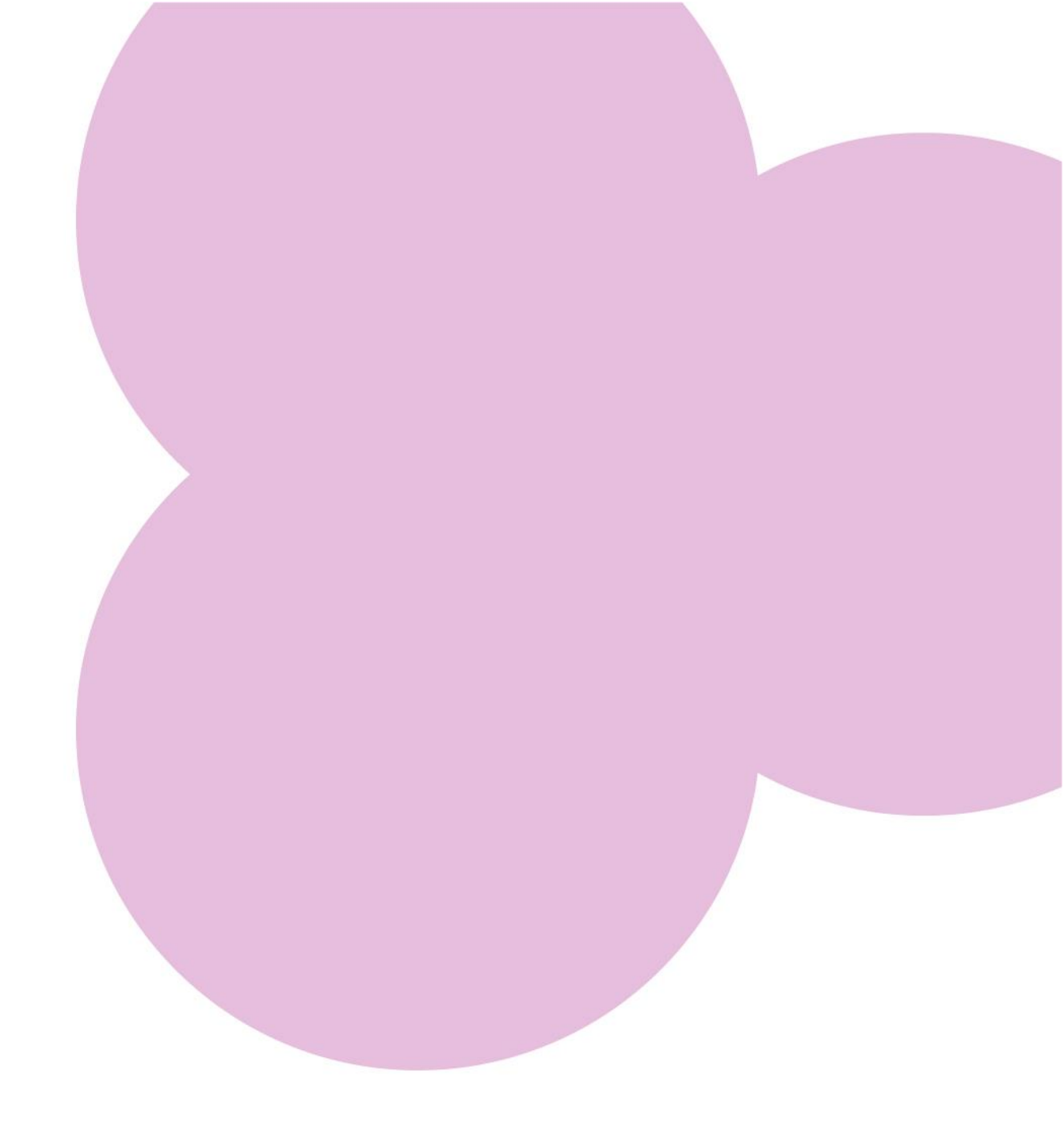

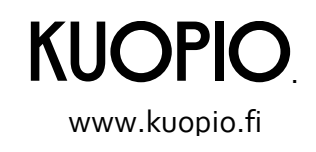